## MANUAL PASSE DO ESTUDANTE

# PORTAL DO ALUNO

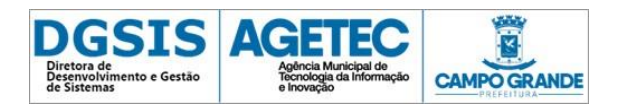

### O SISTEMA

A Prefeitura Municipal de Campo Grande, em conjunto com a AGETRAN – Agência Municipal de Transporte e Trânsito, em parceria com a Agência Municipal de Tecnologia da Informação e Inovação – AGETEC, aprimorou o Sistema de Passe do Estudante, tendo como principal objetivo a inserção e/ou atualização do cadastro dos alunos interessados no benefício do Passe do Estudante.

Para os alunos já beneficiados, a atualização dos dados se faz necessária, e os alunos novos poderão realizar o cadastro mediante o pagamento da taxa em um dos terminais do Consórcio Guaicurus. Ambas as situações exigem obrigatoriamente o upload de uma foto válida, que pode ser enviada via portal ou via aplicativo, disponibilizado pelo Consórcio Guaicurus. A foto será vinculada ao CPF previamente informado.

Após a atualização/inserção dos dados, o aluno deve imprimir o formulário denominado "Protocolo" e levá-lo à escola conforme as instruções. O protocolo pode ser reimpresso através do Portal, desde que ainda não tenha sido validado pela escola. Caso haja necessidade de alterações cadastrais após a validação da escola, o aluno deverá se dirigir à Agetran.

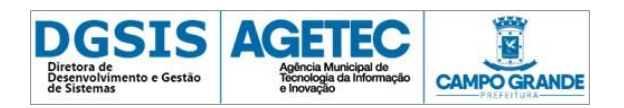

## SUMÁRIO

| O SISTEMA                                                | 2  |
|----------------------------------------------------------|----|
| SUMÁRIO                                                  | 3  |
| LISTA DE FIGURAS                                         | 4  |
| ACESSO AO SISTEMA                                        | 5  |
| NOVO CADASTRO                                            | 6  |
| ALUNOS NOVOS SEM PAGAMENTO                               | 6  |
| ALUNOS NOVOS E ALUNOS QUE JÁ UTILIZARAM O PASSE SEM FOTO | 7  |
| ALUNOS NOVOS E ALUNOS QUE JÁ UTILIZARAM O PASSE          | 8  |
| REIMPRESSÃO DE PROTOCOLO                                 | 15 |
| OBSERVAÇÕES IMPORTANTES                                  | 16 |
|                                                          |    |

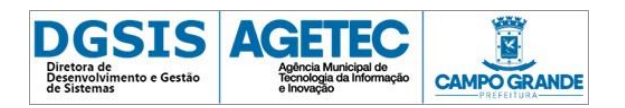

#### LISTA DE FIGURAS

| . 6  |
|------|
| 7    |
| 7    |
| 8    |
| 8    |
| 8    |
| 9    |
| 10   |
| . 11 |
| . 12 |
| . 14 |
| 15   |
|      |

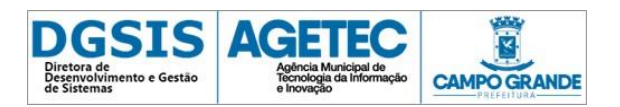

### ACESSO AO SISTEMA

Para acessar o Portal do Passe do Estudante, o aluno/responsável deverá utilizar o endereço: < <u>https://passe.campogrande.ms.gov.br/cadastros</u> >.

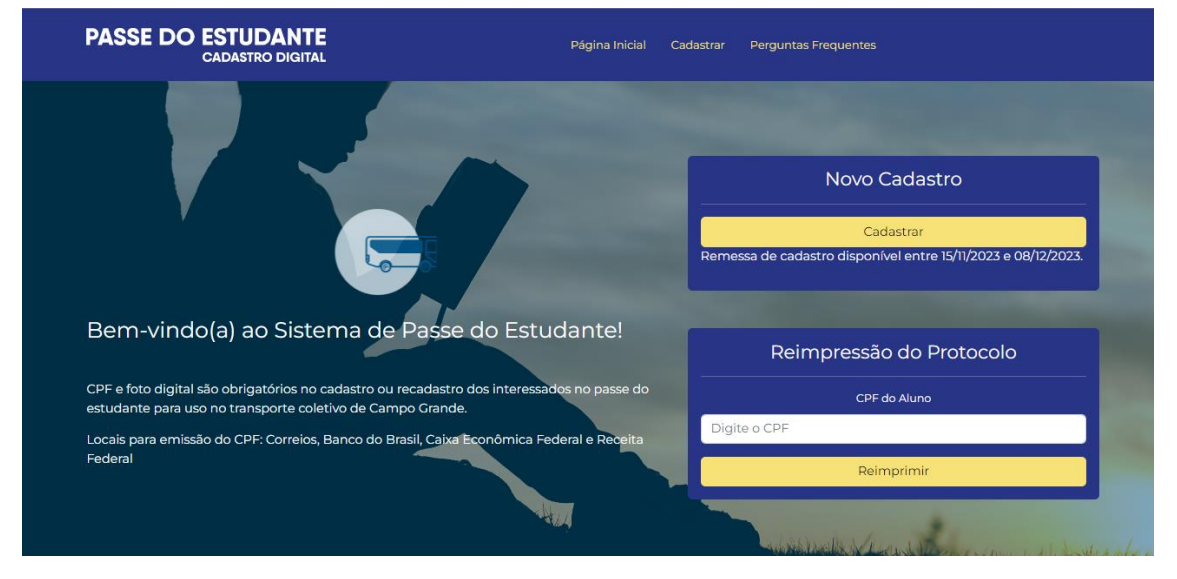

Figura 1: Portal – Início

Na página inicial do Portal, o aluno/responsável poderá escolher entre **Novo Cadastro** (que abrange alunos novo e alunos já beneficiados anteriormente pelo benefício do passe) e **Reimpressão do Protocolo** (para alunos já cadastrados/atualizados na remessa vigente e que não tenham sido validados pela escola, pois quando já validados, qualquer alteração deverá ser realizada apenas na Agetran).

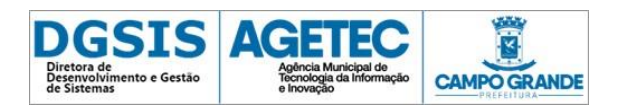

#### NOVO CADASTRO

Ao clicar em "Cadastrar" o aluno/responsável será redirecionado a uma tela para informar o CPF do Aluno e Data de Nascimento. Após a inserção dessas informações, o

| sistema      | realizará        | as | devidas        | valida    | ações               | automaticamente | э. |
|--------------|------------------|----|----------------|-----------|---------------------|-----------------|----|
| PASSE D      | CADASTRO DIGITAL |    | Página Inicial | Cadastrar | Perguntas Frequente | 15              |    |
| Cadasti      | ro               | JL |                |           |                     |                 | 1  |
| CPF do Alunc | 0                |    | Data de N      | ascimento |                     |                 |    |
| Digite o C   | PF               |    | dd/mm          | /aaaa     |                     |                 |    |
|              | Inicia           | ır |                |           | Limpar              |                 |    |
|              |                  |    |                |           |                     |                 |    |

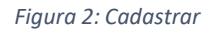

O aluno/responsável deve fornecer o CPF do aluno e a data de nascimento, seja para estudantes que já utilizaram o passe em anos anteriores ou para aqueles que estão solicitando o benefício pela primeira vez.

#### ALUNOS NOVOS SEM PAGAMENTO

Para alunos novos sem pagamento, após preencher os campos e iniciar o cadastro, uma mensagem de instrução será exibida com a orientação a ser seguida pelo aluno ou responsável: "Pagamento não realizado, procure um terminal de atendimento do consórcio para efetuar o pagamento!" Para efetuar o pagamento, não é necessário apresentar nenhum protocolo; basta informar o CPF do aluno, que será vinculado ao cadastro.

| Pagamento não realizado, procure um terminal de atendimento do<br>consórcio para efetuar o pagamento! | Página Inicial Cadastrar Perguntas Frequentes |  |
|----------------------------------------------------------------------------------------------------|-----------------------------------------------|--|
| Cadastro                                                                                              |                                               |  |
| CPF do Aluno<br>044.447,691-14                                                                        | Data de Nascimento 01/01/2001                 |  |
| Iniciar                                                                                               | Limpar                                        |  |

Figura 3: Cadastrar - sem pagamento

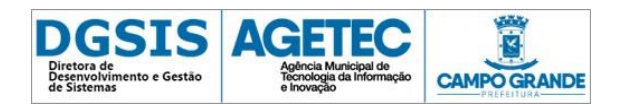

## ALUNOS NOVOS E ALUNOS QUE JÁ UTILIZARAM O PASSE SEM FOTO

Para CPFs que ainda não possuem foto cadastrada, ou quando solicitado pelo sistema, o upload de um arquivo válido será solicitado.

| Foto não encontrada | <b>ITE</b><br>BITAL | Página Inicial Cadastrar F | Perguntas Frequentes                                                                                                    |
|---------------------|---------------------|----------------------------|----------------------------------------------------------------------------------------------------|
| Cadastro            |                     |                            | Summer of the local division of the local division of the local di |
| CPF do Aluno        |                     | Data de Nascimento         |                                                                                                    |
| Foto não encontrada | Escolher arquivo    | 17/12/2002                 |                                                                                                    |
|                     | Iniciar             |                            | Limpar                                                                                                    |

Figura 4: Cadastrar - envio de foto

Caso o arquivo enviado não esteja nos padrões necessários uma mensagem de erro será apresentada afim de instruir o aluno/responsável de qual a melhor forma de proceder o envio.

| PASSE DO ESTUDANTE<br>CADASTRO DIGITAL | Página Inicial Cadastrar Perguntas Frequentes |   |
|----------------------------------------|-----------------------------------------------|---|
| Cadastro                               |                                               |   |
| CPF do Aluno                           | Data de Nascimento                            |   |
| 023.439.000-00                         | 17/12/2002                                    | ۵ |
| Escolher arquivo                       | gura)                                         |   |
| Iniciar                                | Limpar                                        |   |

Figura 4: Cadastrar - envio de foto com erro

Não há limites de tentativas para o envio da foto. Continue tentando até que a mensagem "Foto enviada" seja exibida na tela; somente após esse sucesso, será possível prosseguir com o cadastro.

<u>Obs.: o envio da foto pode ser realizado no ato do cadastramento via portal, ou via</u> <u>aplicativo disponibilizado pelo Consórcio Guaicurus.</u>

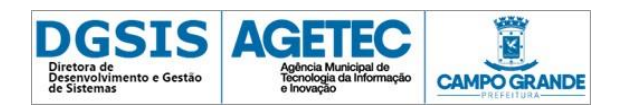

## ALUNOS NOVOS E ALUNOS QUE JÁ UTILIZARAM O PASSE

Após realizar essa etapa, ao clicar no botão "Iniciar", você será redirecionado para o formulário de dados cadastrais. Este formulário abrange informações do aluno, do responsável, do endereço, da escola e a escolha das linhas que serão utilizadas para o deslocamento entre o endereço e a escola, e vice-versa.

Os campos da aba "Aluno" são de preenchimento obrigatório. Os campos bloqueados para edição só podem ser alterados através da AGETRAN.

| 8                                |                      |       | 9                | <b>R</b>  |                  |
|----------------------------------|----------------------|-------|------------------|-----------|------------------|
| Aluno                            | Filiação/Responsável | B     | ndereço          | Escola    | Linhas de Ónibus |
| Seus dados                       |                      |       |                  |           |                  |
| CPF do Aluno                     | Data de Nascin       | nento |                  | Matrícula |                  |
| 089.669.731-24                   | 01/01/2001           |       | <b>-</b> ~       | 142024053 |                  |
|                                  | Campo Preenc         | hido  |                  |           |                  |
| Nome do Aluno                    |                      |       |                  | Sexo      |                  |
| ANA CLAUDIA MELLO                |                      |       | ~                | Feminino  | ~                |
| Campo Preenchido                 |                      |       |                  |           |                  |
| E-mail                           |                      |       | Telefone Celular |           |                  |
| anaclaudiameloteste@yahoo.com.br |                      | ~     | (67) 99219-0000  | ×         |                  |
| Campo Preenchido                 |                      |       | Campo Preenchido |           |                  |
|                                  |                      |       |                  |           |                  |

Figura 5: Cadastrar - Dados do Aluno

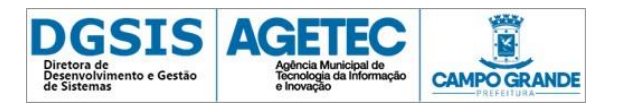

A aba de "Filiação/Responsável" tem como preenchimento obrigatório ao menos a Filiação 1, sendo possibilitado a inserção de filiação 2 e responsável legal (para menores de 18 anos).

|                                                                                                  | -6                                                        | •                                                    | <b>R</b> |                                                             |                                |
|--------------------------------------------------------------------------------------------------|-----------------------------------------------------------|------------------------------------------------------|----------|-------------------------------------------------------------|--------------------------------|
| Aluno                                                                                            | Filiação/Nesponsável                                      | Endereço                                             | Escola   | Linhas de Ón                                                | bus                            |
| Filiação/Responsável                                                                             |                                                           |                                                      |          |                                                             |                                |
| Nome do Responsável                                                                              |                                                           |                                                      |          |                                                             |                                |
| Digite o Nome do Responsável                                                                     |                                                           |                                                      |          |                                                             | ~                              |
| Campo preenchido                                                                                 |                                                           |                                                      |          |                                                             |                                |
| CPF do Responsável                                                                               |                                                           | Parentesco                                           |          |                                                             |                                |
| Digite o CPF do Responsável                                                                      |                                                           | ✓ Selecione uma                                      | a opção  |                                                             | <ul> <li></li> <li></li> </ul> |
|                                                                                                  |                                                           |                                                      |          |                                                             |                                |
| Responsável cadastrado:                                                                          |                                                           |                                                      |          |                                                             |                                |
| Responsável cadastrado:<br>Nome                                                                  | CPF                                                       | Parentesco                                           |          | Ações                                                       |                                |
| Responsável cadastrado:<br>Nome<br>CLAUDIANI MELLO                                               | CPF<br>590.359.950-82                                     | Parentesco<br>FILIAÇÃO 1                             |          | Ações<br>Editar <mark>Excluir</mark>                        |                                |
| Responsável cadastrado:<br>Nome<br>CLAUDIANI MELLO<br>LECIO BRITO MELLO                          | CPF<br>590.359.950-82<br>220.163.900-00                   | Parentesco<br>FILIAÇÃO 1<br>FILIAÇÃO 2               |          | Ações<br>Editar Excluir<br>Editar Excluir                   |                                |
| Responsável cadastrado:<br>Nome<br>CLAUDIANI MELLO<br>LECIO BRITO MELLO<br>GRIZALDA ELIAS SANTOS | CPF<br>590.359.950-82<br>220.163.900-00<br>374.546.570-95 | Parentesco<br>FILIAÇÃO 1<br>FILIAÇÃO 2<br>RESPONSÁVE | LLEGAL   | Ações<br>Editar Excluir<br>Editar Excluir<br>Editar Excluir |                                |

Figura 6: Cadastrar - Filiação/Responsável

"Observação: Utilize os botões 'Voltar' e 'Continuar' para navegar entre as abas. Ao clicar em 'Continuar', as informações preenchidas serão salvas automaticamente."

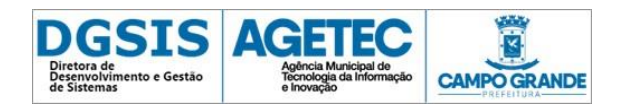

A aba de "Endereço" possui opções de busca de CEP (através do ícone da lupa, onde é possibilitado a inserção de nome do logradouro ou CEP), ao selecionar o CEP correspondente o sistema preencherá de forma automática os campos de logradouro e bairro, sendo necessário apenas a inserção de número e/ou quadra, lote e complemento.

| •                                                                                                    |                                          |                              |                                          | •                                               |                                                     |                                             |
|----------------------------------------------------------------------------------------------------|------------------------------------------|------------------------------|------------------------------------------|-------------------------------------------------|-----------------------------------------------------|---------------------------------------------|
| Alace                                                                                                    | Filação                                  | argunduel                    |                                          | indereço                                        | Fecala                                              | Linhas de Onibus.                           |
| Indereço                                                                                                 |                                          |                              |                                          |                                                 |                                                     |                                             |
| EP                                                                                                    |                                          |                              | Logradouro                               |                                                 |                                                     |                                             |
| 79033-300                                                                                                |                                          | ۹                            | R SERGIO                                 | GARABINI                                        |                                                     |                                             |
| airro                                                                                                    |                                          |                              |                                          |                                                 |                                                     |                                             |
| MATA DO JACINTO                                                                                          |                                          |                              |                                          |                                                 |                                                     |                                             |
| lúmero                                                                                                   | Quadra                                   |                              |                                          | Lote                                            | Cor                                                 | nplemento                                   |
| 888                                                                                                    | 999a                                     |                              |                                          | 999b                                            | с                                                   | asa dois fundos                             |
| EP da Rua Lateral Esquerda                                                                               |                                          |                              | Logradouro d                             | a Rua Lateral Esquerda                          |                                                     |                                             |
| 79033-251                                                                                                |                                          | ٩                            | R JOAO G                                 | DO PRADO                                        |                                                     |                                             |
| EP da Rua Lateral Direita                                                                                |                                          |                              | Logradouro d                             | a Rua Lateral Direita                           |                                                     |                                             |
| 79033-190                                                                                                |                                          | ٩                            | AV BELAR                                 | MINO B DA SILVA                                 |                                                     |                                             |
| <ul> <li>O endereço informado no<br/>prestadas, poderá implicar</li> <li>indereço Cadastrado:</li> </ul> | momento do cada:<br>r em sanções cíveis, | tramento, se<br>administrati | rá considerado a o<br>ras e ainda implic | declaração de endereç<br>ar na penalidade previ | o do aluno. Alertamos q<br>sta no Art. 299 do Códig | ue a inveracidade das informaçõ<br>o Penal. |
| CEP Logr                                                                                                 | adouro                                   |                              |                                          | Distância                                       |                                                     | Ações                                       |

Figura 7: Cadastrar – Endereço

O mesmo padrão é adotado para o preenchimento do CEP das ruas laterais. Assinalar a declaração de endereço, é obrigatório, visto que a partir do ano de 2020 o próprio aluno será responsabilizado pela veracidade dos dados informados.

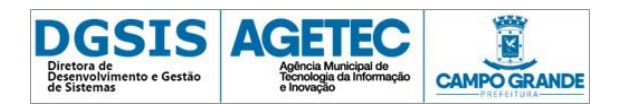

A aba de "Escola" deverá conter os dados exatos referente ao nível, curso, turno e série/período que o aluno cursará no ano vigente. Caso os dados preenchidos não correspondam à realidade o aluno terá o cadastro "não validado" pela escola e necessitará corrigi-lo para nova tentativa de validação.

| Cadastro                      |                      |          | -      |                  |
|-------------------------------|----------------------|----------|--------|------------------|
|                               |                      | •        |        |                  |
| Aluno                         | Filiação/Responsável | Endereço | Escola | Linhas de Onibus |
| Escola / Instituição de       | Ensino               |          |        |                  |
| Busca de Estabelecimento      |                      |          |        |                  |
| UFMS- UNIVERSIDADE FEDERAL DE | MS                   |          |        | Q                |
| Nível                         | Nome do Curso        |          | Turno  |                  |
|                               | ZOOTECNIA            |          | Q INT  | EGRAL 🗸 🗸        |
| Série/Período                 |                      |          |        |                  |
| 4° semestre ✓ ✓               |                      |          |        |                  |
| VOLTAR                        |                      |          |        |                  |
|                               |                      |          |        |                  |

Figura 8: Cadastrar – Escola

Observações: Em caso de alteração da escola ou instituição de ensino, as linhas de ônibus previamente cadastradas serão removidas, exigindo a necessidade de adicioná-las novamente ao cadastro.

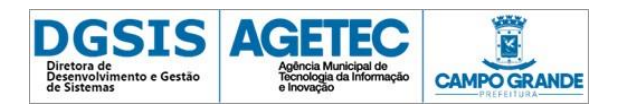

A última aba "Linhas de Ônibus", apresentará as linhas conforme endereço e escola previamente cadastrados pelo aluno, através de um serviço que consulta o Consórcio Guaicurus, que retorna todas as linhas que atendem o trajeto. As linhas deverão ser adicionadas uma a uma e o sistema possibilita a exclusão se necessário.

| Cadastro         |                   |                        |          |        |                  |
|------------------|-------------------|------------------------|----------|--------|------------------|
|                  |                   |                        |          |        |                  |
|                  | 9                 |                        | -0       |        |                  |
|                  | Aluno             | Filiação/Responsável   | Endereço | Escola | Linhas de Onibus |
| Ônibus           |                   |                        |          |        |                  |
| Linha de Ônibus  |                   |                        |          |        |                  |
| 203 MATA DO J    | ACINTO (AZUL)     |                        |          |        | ٩                |
| ADICIONAR        |                   |                        |          |        |                  |
|                  |                   |                        |          |        |                  |
| Linhaa da Ônihua | Colorianadori     |                        |          |        |                  |
| Linnas de Onibus | Selecionadas.     |                        |          |        |                  |
| LINHA            | NOME              |                        |          |        | AÇOES            |
| 072              | NOVA BAHIA/MORENÁ | ÃΟ                     |          |        | Apagar           |
| 077              | TERMINAL BANDEIRA | NTES/SHOPPING EXPRESSO | D        |        | Apagar           |
|                  |                   |                        |          |        |                  |
| VOLTAR           | ENVIAR            |                        |          |        |                  |
|                  |                   |                        |          |        |                  |

Figura 9: Cadastrar - Linhas de Ônibus

Em casos de guarda compartilhada o cadastramento de mais de um endereço deve ser realizado obrigatoriamente na Agetran, o Portal não permite a inclusão de dois endereços.

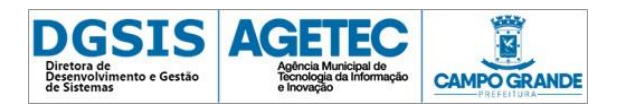

Ao finalizar a inserção das linhas, o aluno deverá clicar em "Enviar", fazer a confirmação para que o cadastro seja de fato efetuado e que o sistema emita o protocolo a ser entregue na escola, para validação.

| Cadastro        | )               |                                                                                                    |                  |
|-----------------|-----------------|----------------------------------------------------------------------------------------------------|------------------|
|                 | Aluro           | O                                                                                                    | Linhas de Chibus |
| Ônibus          |                 |                                                                                                    |                  |
| Linha de Ônibus |                 | DECRETO Nº 8.284                                                                                                    |                  |
| 203 MATA DO     | JACINTO (AZUL   | <ul> <li>DECRETO N° 11.141 - 2010</li> <li>DECRETO N° 11.141 - 2010</li> </ul>                                                                                                    | Q                |
| ADICIONAR       |                 | LEI Nº 4.979 IMPRIMA SEU PROTOCOLO, ENTREGUE EM SEU ESTABELECIMENTO DE ENSINO E<br>INFORME-SE SOBRE A DATA DE VALIDAÇÃO DE SEU CARTÃO NOS TERMINAIS DE<br>TRANSBORDO E ESTAÇÕES PEGUE FÁCII. IMPRIMA O PROTOCOLO NA PRÓXIMA PÁGINA E LEVE CÓPIA DOS DOCUMENTOS. |                  |
| Linhas de Ônib  | us Selecionadas | PESSOAIS ATÉ SUA ESCOLA PARA DAR CONTINUIDADE AO SEU CADASTRAMENTO.                                                                                                    |                  |
| LINHA           | NOME            | VOLTAR ACEITAR E FINALIZAR                                                                                                    | AÇÕES            |
| 072             | NOVA BAH        |                                                                                                    | Apagar           |
| 077             | TERMINAL BA     | NDEIRANTES/SHOPPING EXPRESSO                                                                                                    | Apagar           |
| VOLTAR          | ENVIAR          |                                                                                                    |                  |

Figura 10: Cadastrar - Opção: Não – Finalizar

Decretos e Leis relacionadas ao benefício do Passe são disponibilizados para conhecimento e leitura, o aceite das normas/regras descritas nesses dispositivos de lei é obrigatório para a finalização do cadastro.

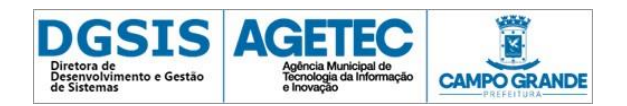

Após confirmar e finalizar, o aluno ou responsável poderá visualizar e realizar o download

do Protocolo de Cadastro ao Passe do Estudante.

|                                                                                                    | PREFEITURA MUNICIPAL DE CAMPO GRANDE<br>AGÊNCIA MUNIC. DE TRANSPORTE E TRÂNSITO<br>DIRETORIA DE TRANSPORTE - PASSE DO ESTUDANTE |                                                   |
|----------------------------------------------------------------------------------------------------|----------------------------------------------------------------------------------------------------|---------------------------------------------------|
| PROTOCOLO DE CADASTRO AO PASSE DO ESTUDANTE                                                                                                    |                                                                                                    |                                                   |
| MATRICULA                                                                                                    | PROTOCOLO                                                                                                    | ANO                                               |
| 142024053                                                                                                    | 0004501319                                                                                                    | 2023                                              |
| NOME                                                                                                    | CRE                                                                                                    | DATA DE NASCIMENTO                                |
| ANA CLAUDIA MELLO                                                                                                    | 08966973124                                                                                                    | 1 de jan de 2001                                  |
| ENDEREÇO<br>R SERGIO GARABINI, 888, QUADRA: 999a, LOTE: 999b, MATA DO JACINTO, CEP: 79033300<br>O endereço intornado no monento do cadastramento, seci considerado a declaração de endereço do aluco. Alertamos que a inverscidade das informações                                                                                                    |                                                                                                    |                                                   |
| prestadas, poderá implicar em sanções civeis, administr                                                                                                    | rativas e ainda implicar na penalidade prevista no Art. 3                                                                       | 99 do Código Penal.                               |
| RESPONSÁVEL(IS)                                                                                                    |                                                                                                    |                                                   |
| NOME                                                                                                    | CPF                                                                                                    | PARENTESCO                                        |
| CLAUDIANI MELLO                                                                                                    | 59035995082                                                                                                    | FILIAÇÃO 1                                        |
| LECIO BRITO MELLO                                                                                                    | 22016390000                                                                                                    | FILIAÇÃO 2                                        |
| GRIZALDA ELIAS SANTOS                                                                                                    | 37454657095                                                                                                    | RESPONSAVEL                                       |
| ESCOLA<br>UFMS- UNIVERSIDADE FEDERAL DE MS                                                                                                    | NÍVEL SÉRIE<br>SUPERIOR 4º ser                                                                                                  | TURNO<br>Instre INTEGRAL                          |
| CORSO                                                                                                    |                                                                                                    |                                                   |
| ZOUTECNIA                                                                                                    |                                                                                                    |                                                   |
| LINHA(S) CADASTRADA(S)                                                                                                    |                                                                                                    |                                                   |
| 072 - NOVA BAHIA/MORENÃO                                                                                                    |                                                                                                    |                                                   |
| 077 - TERMINAL BANDEIRANTES/                                                                                                    |                                                                                                    |                                                   |
| SHOPPING EXPRESSO                                                                                                    | CARIMBO DA ESCOLA                                                                                                    |                                                   |
| OPDIDATÁPIO                                                                                                    |                                                                                                    |                                                   |
| OBRIGATORIO                                                                                                    |                                                                                                    |                                                   |
|                                                                                                    |                                                                                                    |                                                   |
|                                                                                                    |                                                                                                    |                                                   |
| Assinatura do Passponativel pela Escola                                                                                                    |                                                                                                    |                                                   |
|                                                                                                    |                                                                                                    |                                                   |
|                                                                                                    |                                                                                                    |                                                   |
|                                                                                                    |                                                                                                    |                                                   |
| Lassa e assimanura do atunoj se rosnor de scade do par ou responsaver)                                                                                                    |                                                                                                    |                                                   |
|                                                                                                    |                                                                                                    |                                                   |
|                                                                                                    | Uso da escola                                                                                                    |                                                   |
| ANA CLAUDIA MELLO                                                                                                    | _/_/                                                                                                    |                                                   |
|                                                                                                    | Data de recepção Visto d                                                                                                    | o(a) funcionário(a)                               |
| 1. Terà direito ao beneficio o estudante do 1º, 2º e 3º graus                                                                                                    | e cursos técnicos profesionalizantes de nivel médio subee                                                                       | quentes, do ensino oficial das redes públicas, e  |
| raçado das vias públicas.                                                                                                    |                                                                                                    |                                                   |
| <ul> <li>- пълна закладиявана и енисално на разва, учадета саятая по пахато раза оконскатело заказелсамесов е ексовутекселса, еленовлосте соло сака vlagera un<br/>роско а састока elebrica.</li> </ul>                                                                                                    |                                                                                                    |                                                   |
| B. O estudante testi o diretto de optar por no máximo 6(seis) linhas diferentes que atendam ao timerário escolariesiólencia ou resiólencia/escola. Entendendo-se como cada<br>siagem um acesso ao bloquelo eletrônico existente no ônibus, terminal de transbordo e estacões de embarque rápido Peo-Fácil. Sendo que novo acesso ao bloquelo eletrônico. |                                                                                                    |                                                   |
| comente será válido depois de decontidos, no mínimo, 30 (trinta) minutos.                                                                                                    |                                                                                                    |                                                   |
| No sano overa sera pesa regrazare no Cartilo Electrico, devendo mante-o em condições de identificar seu tituar (nome), sendo que as despesas relativas à confecção da<br>jegunda via serão exclusioamente do alamo beneticíario (A.5.9º do Decorio 8.284).                                                                                               |                                                                                                    |                                                   |
| 5. O Cartão Eletrônico não retinado pelo aluno, em até 10 (dez) das após inicio da distribuição, devená ser devolvido a AGETRAN e o aluno terá o beneficio cancelado, caso não<br>porsearré justificado valida.                                                                                                    |                                                                                                    |                                                   |
| 6. O beneficiário que usar indevidamente, ceder, negociar o                                                                                                    | u prestar informações incorretas à Agência Municipal de Tr                                                                      | ansporte e Trânsito - AGETRAN e ainda desobedecer |
| A utilização do Passe do Estudante em das relo intivos, ou para deslocamento diferente do percurso residência/escola e escolaresidência, serio considerados uso indevido.                                                                                                    |                                                                                                    |                                                   |

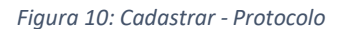

O protocolo demonstrado acima, é o que deverá ser levado à escola junto a cópia dos documentos pessoais, para conferência dos dados informados via Portal e posteriormente a validação do cadastro.

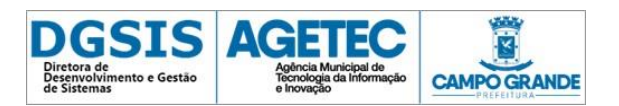

## **REIMPRESSÃO DE PROTOCOLO**

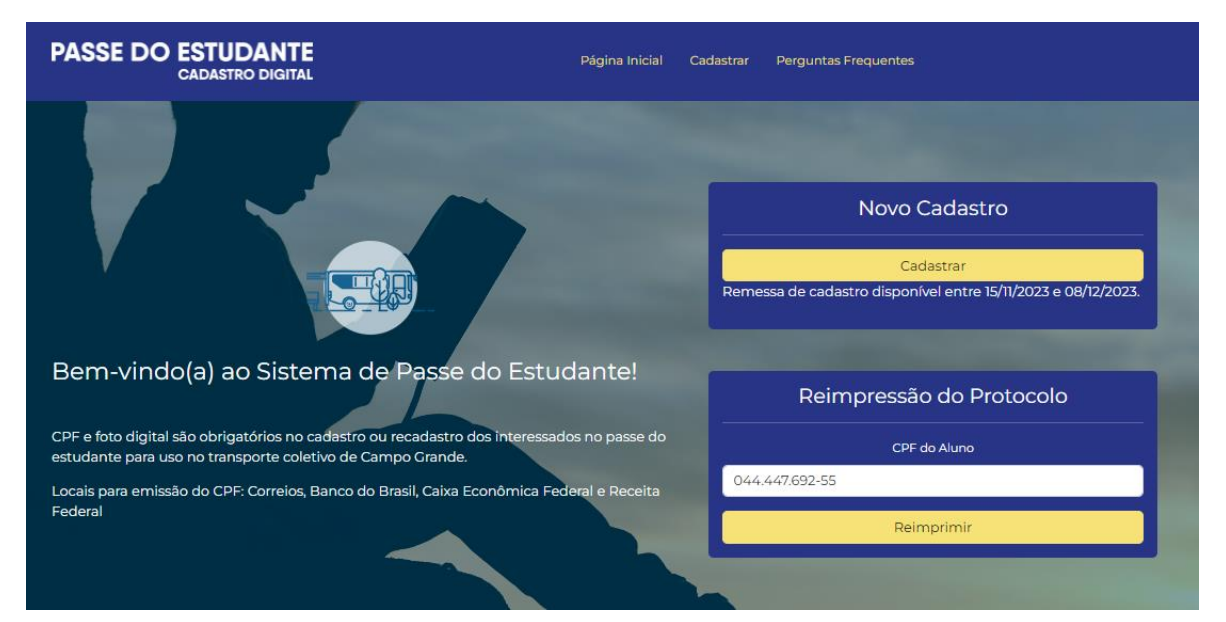

A reimpressão de protocolo é realizada através da inserção do número de CPF doaluno.

Figura 11: Reimpressão de Protocolo

Para casos em que o aluno não esteja cadastrado e/ou atualizado na remessa vigente, não será possibilitada a reimpressão do protocolo e uma mensagem de direcionamento será apresentada. O mesmo ocorrerá para casos em que o cadastro do aluno já foi validado pela escola, sendo necessário qualquer tipo de alteração cadastral o mesmo deverá ser direcionado à Agetran.

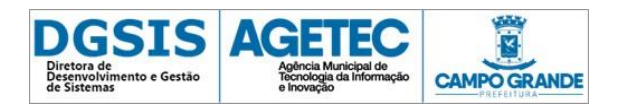

## **OBSERVAÇÕES IMPORTANTES**

- CPF obrigatório para o aluno;
- Inserção de Nome Social/Afetivo realizado apenas pela Agetran;
- Filiação 1 obrigatória com inserção de CPF opcional;
- Responsável legal permitido apenas para menores de 18 anos;
- Sempre que se iniciar qualquer inclusão/edição do cadastro, será obrigatório assinalar a declaração de endereço, ainda que o endereço não tenha sofrido modificações.
- Quando uma escola e/ou endereço for editado as linhas serão automaticamente zeradas para nova inserção.
- Mínimo 01 linha e máximo 06 linhas de ônibus, por cadastro, independentemente se possui guarda compartilhada ou não;
- Inserção de segundo endereço para guarda-compartilhada realizada apenas pela Agetran.